Studentische Studienberatung, bama-info@germanistik.uni-hannover.de

## Anleitung "Wie finde ich das aktuelle Vorlesungsverzeichnis?"

## Über stud.IP:

1. unter https://studip.uni-hannover.de einloggen (LUH-ID und das vergebene WEB-SSO-Passwort)

2. oben in der Leiste auf das Lupen-Symbol "Suche" gehen

| Leibniz Universität Hannover                                                                    | Leibniz Universität Hannover |  |  |  |  |  |  |
|-------------------------------------------------------------------------------------------------|------------------------------|--|--|--|--|--|--|
|                                                                                                 |                              |  |  |  |  |  |  |
| Giobale Suche Veranstaltungsverzeichnis                                                         | Archiv Ressourcen            |  |  |  |  |  |  |
| Globale Suche                                                                                   |                              |  |  |  |  |  |  |
| Ergebnis-Anzeige                                                                                | Was suchen Sie?              |  |  |  |  |  |  |
| Alle Ergebnisse                                                                                 |                              |  |  |  |  |  |  |
| Meine Veranstaltungen<br>Veranstaltungen<br>Personen<br>Einrichtungen<br>Termine<br>Nachrichten |                              |  |  |  |  |  |  |
| Semester                                                                                        |                              |  |  |  |  |  |  |
| WiSe 2020/21                                                                                    |                              |  |  |  |  |  |  |

3. auf <u>"Veranstaltungsverzeichnis"</u> gehen, dort das <u>Semester</u> auswählen (z.B. WS 2020/2021) und <u>"Philosophische Fakultät"</u> auswählen

| Globale Stefan Veranstaltungsværnishnis Archiv. Bessourgen |                                                                               |                                                                                  |  |  |  |  |  |  |  |  |  |
|------------------------------------------------------------|-------------------------------------------------------------------------------|----------------------------------------------------------------------------------|--|--|--|--|--|--|--|--|--|
| Sound Sets - remaining reserving                           |                                                                               |                                                                                  |  |  |  |  |  |  |  |  |  |
| Vorlesungsverzeichnis                                      |                                                                               |                                                                                  |  |  |  |  |  |  |  |  |  |
|                                                            |                                                                               |                                                                                  |  |  |  |  |  |  |  |  |  |
|                                                            | Studienbereiche                                                               |                                                                                  |  |  |  |  |  |  |  |  |  |
|                                                            | Elibniz Universität Hannover / Vorlesungsverzeichnis WS 2020/2021 /           |                                                                                  |  |  |  |  |  |  |  |  |  |
| Vorlesungsverzeichnis WS 2020/2021                         |                                                                               |                                                                                  |  |  |  |  |  |  |  |  |  |
| Einrichtungsverzeichnis                                    | Keine weitere Info vorhanden                                                  |                                                                                  |  |  |  |  |  |  |  |  |  |
| Suche                                                      | Angebote für Promovierende aller Fakultäten (Graduiertenakademie)             | Lehrangebote für Studierende aller Fakultäten (437)                              |  |  |  |  |  |  |  |  |  |
|                                                            |                                                                               |                                                                                  |  |  |  |  |  |  |  |  |  |
| Veranstaltungen suchen                                     | Einführungsveranstaltungen für Studienanfängerinnen und -anfänger (286)       | Leibniz School of Education (Lenramtsstudium) (49)                               |  |  |  |  |  |  |  |  |  |
| Erweiterte suche anzeigen                                  | Fakultät für Architektur und Landschaft (414)                                 | Leibniz School of Optics and Photonics (83)                                      |  |  |  |  |  |  |  |  |  |
| Semester                                                   | Fakultät für Bauingenieurwesen und Geodäsie (822)                             | Naturwissenschaftliche Fakultät (1118)                                           |  |  |  |  |  |  |  |  |  |
| WiSe 2020/21 🗸                                             | Fakultät für Elektrotechnik und Informatik (289)                              | Philosophische Fakultät (4002)                                                   |  |  |  |  |  |  |  |  |  |
|                                                            | Fakultät für Maschinenbau (1386)                                              | Veranstaltungen für Schüler≠Innen und Studieninteressierte (Juniorstudium) (203) |  |  |  |  |  |  |  |  |  |
| Veranstaltungsklassen                                      | Fakultät für Mathematik und Physik (415)                                      | Wirtschaftswissenschaftliche Fakultät (1150)                                     |  |  |  |  |  |  |  |  |  |
| Alle 🗸                                                     | tenender für Friderichten einer Frijanis (1.20)                               |                                                                                  |  |  |  |  |  |  |  |  |  |
|                                                            | Gasthörendenstudium (424)                                                     | ZEW-Programmen (Weiterbildung) (1)                                               |  |  |  |  |  |  |  |  |  |
| Aktionen                                                   | Juristische Fakultät (243)                                                    |                                                                                  |  |  |  |  |  |  |  |  |  |
| Download des Ergebnisses                                   |                                                                               |                                                                                  |  |  |  |  |  |  |  |  |  |
|                                                            | 15 Einträge auf dieser Ebene. / 11322 Einträge in allen Unterebenen vorhanden |                                                                                  |  |  |  |  |  |  |  |  |  |

4. "Deutsches Seminar" auswählen (bzw. das Institut, dessen Veranstaltungen gezeigt werden sollen)

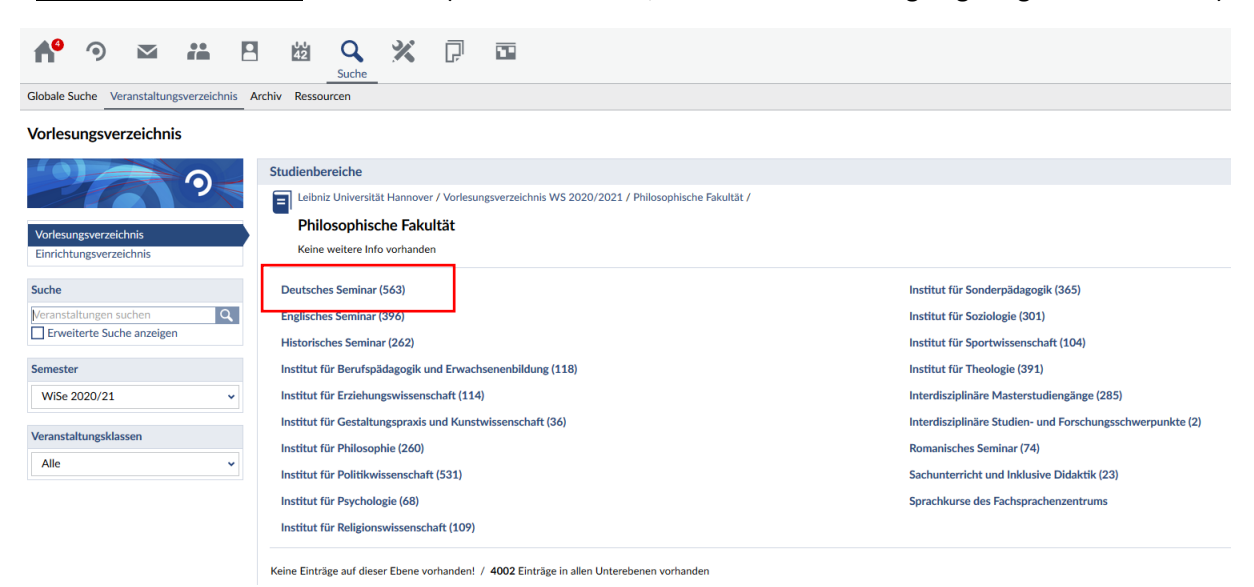

5. das Fach auswählen, das man studiert (z.B. Fächerübergreifender Bachelor, Fach Deutsch)

|                    |                        |                    |             |              |                                                                          |                          |                        |             |                        |                     |                |                  |              |                                                                                          |                                                              |                 |               | 10 million (10 million (10 mil |          |            |     |   |  |  |
|--------------------|------------------------|--------------------|-------------|--------------|--------------------------------------------------------------------------|--------------------------|------------------------|-------------|------------------------|---------------------|----------------|------------------|--------------|------------------------------------------------------------------------------------------|--------------------------------------------------------------|-----------------|---------------|----------------------------------------------------------------------------------------------------|----------|------------|-----|---|--|--|
| A <sup>o</sup>     | ٩                      | M                  | **          | 8            | 茵                                                                        | Q<br>Suche               | *                      | P           | 22                     |                     |                |                  |              |                                                                                          |                                                              |                 |               |                                                                                                    |          |            |     |   |  |  |
| Globale            | Suche                  | /eranstaltu        | ngsverzeich | inis Arci    | hiv Ress                                                                 | ourcen                   |                        |             |                        |                     |                |                  |              |                                                                                          |                                                              |                 |               |                                                                                                    |          |            |     |   |  |  |
| Vorles             | ungsv                  | erzeichr           | nis         |              |                                                                          |                          |                        |             |                        |                     |                |                  |              |                                                                                          |                                                              |                 |               |                                                                                                    |          |            |     |   |  |  |
| -                  | 1                      | 3                  | 9           |              | Studienb                                                                 | ereiche<br>niz Universit | ät Hannove             | r / Vorlesu | ingsverzeichnis WS 20  | 020/2021 / Philosoj | ophische Fakul | ultät / Deutsche | es Seminar / |                                                                                          |                                                              |                 |               |                                                                                                    |          |            |     |   |  |  |
| Vorlesu<br>Einrich | ungsverze<br>tungsver: | ichnis<br>zeichnis |             |              | Der                                                                      | utsches S                | Seminar<br>fo vorhande | m           |                        |                     |                |                  |              |                                                                                          |                                                              |                 |               |                                                                                                    |          |            |     |   |  |  |
| Suche              |                        |                    |             |              | Bachelor Sonderpädagogik - Zweitfach Angewandte Sprachwissenschaft (38)  |                          |                        |             |                        |                     |                |                  |              |                                                                                          | Masterstudiengang Lehramt an Gymnasien - Fach Deutsch (85)   |                 |               |                                                                                                    |          |            |     |   |  |  |
| Veranst            | taltungen              | suchen             | (           | <b>a</b> , ] | Bachelor Sonderpädagogik - Zweitfach Deutsch (50)                        |                          |                        |             |                        |                     |                |                  |              | Masterstudiengang Lehramt für Sonderpädagogik - Zweitfach Deutsch (26)                   |                                                              |                 |               |                                                                                                    |          |            |     |   |  |  |
| Erwe               | eiterte Su             | che anzeig         | en          |              | Bachelor Technical Education - Fach Deutsch (109)                        |                          |                        |             |                        |                     |                |                  |              | Masterstudiengang Lehramt Gymnasium - Fach Darstellendes Spiel (10)                      |                                                              |                 |               |                                                                                                    |          |            |     |   |  |  |
| Semest             | er                     |                    |             |              | Fächerübergreifender Bachelor - Fach Darstellendes Spiel (35)            |                          |                        |             |                        |                     |                |                  |              |                                                                                          | Masterstudiengang Neuere Deutsche Literaturwissenschaft (34) |                 |               |                                                                                                    |          |            |     |   |  |  |
| WiSe               | 2020/21                |                    |             | ~            | Fächerübergreifender Bachelor - Fach Deutsch (121)                       |                          |                        |             |                        |                     |                |                  |              | Zertifikatsprogramm Drittes Fach für das Lehramt an Gymnasien - Fach Darstellendes Spiel |                                                              |                 |               |                                                                                                    |          |            |     |   |  |  |
|                    |                        |                    |             |              | Masters                                                                  | tudiengang               | Deutsche               | und Engli   | sche Linguistik / Ger  | man and English Li  | Linguistics    |                  |              | Zertifi                                                                                  | atsprogramm                                                  | Drittes Fach fi | r das Lehram  | t an Gymnasier                                                                                                    | n - Fact | Deutsch    |     |   |  |  |
| Veranst            | altungskl              | assen              |             |              | Masterstudiengang Lehramt an berufsbildenden Schulen - Fach Deutsch (55) |                          |                        |             |                        |                     |                |                  |              | Zertifi                                                                                  | atsprogramm                                                  | Zweites Fach    | ür das Lehran | nt Sonderpäda                                                                                                    | gogik -  | Fach Deuts | sch |   |  |  |
| Alle               |                        |                    |             | *            |                                                                          |                          |                        |             |                        |                     |                |                  |              |                                                                                          |                                                              |                 |               |                                                                                                    | 0.0      |            |     | - |  |  |
|                    |                        |                    |             |              | Keine Eint                                                               | räge auf die:            | ser Ebene v            | orhanden!   | / 563 Einträge in alle | en Unterebenen vor  | rhanden        |                  |              |                                                                                          |                                                              |                 |               |                                                                                                    |          |            |     |   |  |  |

6. das Modul auswählen, dessen Veranstaltungen man angezeigt haben möchte (z.B. L3)

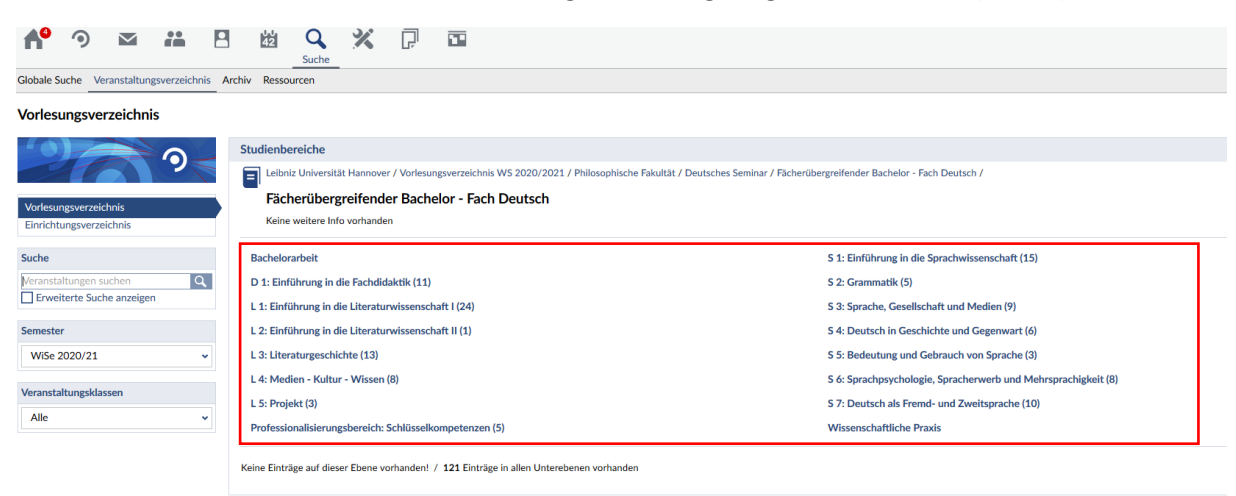

7. hat das Modul (wie L3) noch eine Aufteilung in zwei Teilmodule, hier noch einmal das <u>Teilmodul</u> auswählen (z.B. L3.1)

| ♠ ᠀ ☑ #                                                   |                                                                                                    |  |  |  |  |  |
|-----------------------------------------------------------|----------------------------------------------------------------------------------------------------|--|--|--|--|--|
| Globale Suche Veranstaltungsverzeichnis Archiv Ressourcen |                                                                                                    |  |  |  |  |  |
| Vorlesungsverzeichnis                                     |                                                                                                    |  |  |  |  |  |
|                                                           | Studienbereiche                                                                                                    |  |  |  |  |  |
|                                                           | Elbniz Universität Hannover / Vorlesungsverzeichnis WS 2020/2021 / Philosophische Fakultät / Deutsches Seminar / Fächerübergreifender Bachelor - Fach Deutsch / L 3: Literaturgeschichte / |  |  |  |  |  |
| Vorlesungsverzeichnis                                     | L 3: Literaturgeschichte                                                                                                    |  |  |  |  |  |
| Einrichtungsverzeichnis                                   | Keine weitere into vorhanden                                                                                                    |  |  |  |  |  |
| Suche                                                     | L 3.1 (5)                                                                                                    |  |  |  |  |  |
| Veranstaltungen suchen                                    |                                                                                                    |  |  |  |  |  |
| Erweiterte Suche anzeigen                                 | Keine Einträge auf dieser Ebene vorhanden: 7 13 Einträge in allen Onterebenen vorhanden                                                                                                    |  |  |  |  |  |
| Semester                                                  |                                                                                                    |  |  |  |  |  |
| WiSe 2020/21 ~                                            |                                                                                                    |  |  |  |  |  |
| Veranstaltungsklassen                                     |                                                                                                    |  |  |  |  |  |
| • · · ·                                                   |                                                                                                    |  |  |  |  |  |
| Alle                                                      |                                                                                                    |  |  |  |  |  |

8. geschafft! Nun werden alle Veranstaltungen angezeigt, die zu diesem Modul im betreffenden Semester angeboten werden (hier z.B. L3.1)

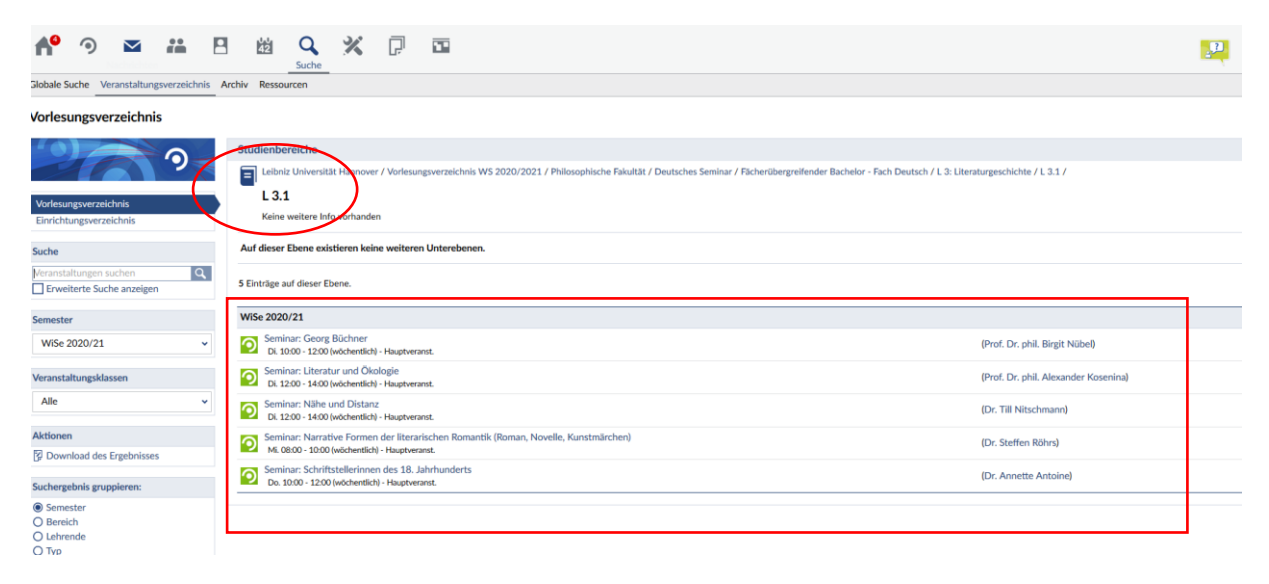